Ministério da Transparência e Controladoria-Geral da União

# Manual de operação do Módulo implifique!

Versão de Órgãos e Entidades do Poder Executivo Federal

# **SUMÁRIO**

| APRESENTAÇÃO                                                                                                    | 5                                                                                                    |
|----------------------------------------------------------------------------------------------------|----------------------------------------------------------------------------------------------------|
| BREVE HISTÓRICO DA SIMPLIFICAÇÃO DOS SERVIÇOS PÚBLICOS                                                                                                    | 6                                                                                                    |
| O QUE É SIMPLIFICAR?                                                                                                    | 6                                                                                                    |
| ACESSO AO SISTEMA                                                                                                    | 7                                                                                                    |
| TELA DE INÍCIO DO SISTEMA                                                                                                    | 7                                                                                                    |
| COMO REGISTRAR O SIMPLIFIQUE! PARA O CIDADÃO SEM ACESSO<br>AO SISTEMA (MANIFESTAÇÃO QUE CHEGA POR TELEFONE, E-MAIL O<br>PESSOALMENTE)?                                                                                                    | U<br>8                                                                                                    |
| PROCEDIMENTOS APLICÁVEIS AO SIMPLIFIQUE!                                                                                                    | 9                                                                                                    |
| FLUXOGRAMA SIMPLIFIQUE!                                                                                                    | 10                                                                                                    |
| SOLICITAÇÃO DE COMPLEMENTAÇÃO DO SIMPLIFIQUE!                                                                                                    | 11                                                                                                    |
| TRATAMENTO DE INFORMAÇÕES DO SIMPLIFIQUE!                                                                                                    | 11                                                                                                    |
| SELEÇÃO DA MANIFESTAÇÃO A SER TRATADA                                                                                                    | 12                                                                                                    |
| PARÂMETROS DE BUSCA USUAIS<br>ESFERA<br>OUVIDORIA DESTINATÁRIA<br>NÚMERO<br>TIPO<br>FORMULÁRIO<br>TEXTO DA MANIFESTAÇÃO<br>SITUAÇÕES<br>NOME DO MANIFESTANTE<br>PARÂMETROS DE BUSCA AVANÇADA<br>ÓRGÃO DE INTERESSE<br>ASSUNTO<br>SUBASSUNTO<br>RESPONSÁVEL PELA ANÁLISE | <ul> <li>13</li> <li>13</li> <li>13</li> <li>14</li> <li>14</li> <li>14</li> <li>14</li> <li>15</li> <li>15</li> <li>16</li> <li>16</li> <li>16</li> <li>17</li> </ul> |

| REGISTRADO POR                                            | 17        |
|-----------------------------------------------------------|-----------|
| CANAL DE ENTRADA                                          | 18        |
| SERVIÇO                                                   | 18        |
| PERÍODO DE CADASTRO                                       | 19        |
| PRAZO PARA RESPOSTA                                       | 19        |
| PERÍODO DA 1ª RESPOSTA INTERMEDIÁRIA                      | 19        |
| PERÍODO DA RESPOSTA CONCLUSIVA                            | 19        |
| OCORREU DENÚNCIA DE DESCUMPRIMENTO?                       | 19        |
| A DENÚNCIA ENVOLVE OCUPANTE DE CARGO COMISSIONADO DAS A F | PARTIR DO |
| NÍVEL 4 OU EQUIVALENTE?                                   | 20        |
| IDENTIFICAÇÃO DO MANIFESTANTE                             | 20        |
| UF                                                        | 20        |
| MUNICÍPIO                                                 | 21        |
| GÊNERO                                                    | 21        |
| FAIXA ETÁRIA                                              | 21        |
| COR/RAÇA                                                  | 22        |
| BOTAO BUSCAR                                              | 22        |
| SELECIONANDO A MANIFESTAÇÃO                               | 22        |
| TEOR                                                      | 23        |
| ANALISANDO A MANIFESTAÇÃO                                 | 26        |
| TIPO DA RESPOSTA                                          | 26        |
| DECISÃO                                                   | 27        |
| TEXTO DA RESPOSTA                                         | 27        |
| DATA PARA CUMPRIMENTO DE COMPROMISSO                      | 28        |
| ANEXO                                                     | 28        |
| SALVAR E PUBLICAR RESPOSTA                                | 29        |
| GUIA DE AÇÕES                                             | 29        |
| CLASSIFICANDO LIMA ΜΑΝΙFESTAÇÃO                           | 30        |
|                                                           | 20        |
| CLASSIFICAR                                               | 50        |
| PRORROGANDO UMA MANIFESTAÇÃO                              | 31        |
| ΜΟΤΙVΟ                                                    | 31        |
| JUSTIFICATIVA                                             | 31        |
| PRAZO                                                     | 32        |
| PRORROGAR                                                 | 32        |
| ENCAMINHANDO UMA MANIFESTAÇÃO                             | 32        |

| ESFERA                                                    | 33 |
|-----------------------------------------------------------|----|
| OUVIDORIA DESTINATÁRIA                                    | 34 |
| TEXTO DE NOTIFICAÇÃO À OUVIDORIA DESTINATÁRIA             | 34 |
| TEXTO DE NOTIFICAÇÃO AO CIDADÃO                           | 35 |
| ENCAMINHAR                                                | 35 |
| ARQUIVANDO UMA MANIFESTAÇÃO                               | 35 |
| MOTIVO DO ARQUIVAMENTO                                    | 36 |
| JUSTIFICATIVA                                             | 36 |
| SALVAR                                                    | 37 |
| CONSIDERAÇÕES FINAIS                                      | 37 |
| DETERMINAÇÃO DE EMISSÃO DE RESPOSTA DO SIMPLIFIQUE!       | 37 |
| DENÚNCIA DE DESCUMPRIMENTO DE COMPROMISSO DO SIMPLIFIQUE! | 37 |
| SANÇÕES PELO DESCUMPRIMENTO DO DECRETO Nº 9.094/2017      | 37 |
|                                                           |    |

# **APRESENTAÇÃO**

O Sistema de Ouvidorias do Poder Executivo Federal - e-Ouv foi desenvolvido pelo Ministério da Transparência e Controladoria-Geral da União e é utilizado pelo Poder Executivo Federal desde 2014, oferecendo um canal direto e desburocratizado de comunicação entre o cidadão e o Estado. Por meio dele, o cidadão pode registrar uma manifestação de ouvidoria (denúncia, reclamação, sugestão, elogio ou solicitação), consultar seu andamento e verificar a resposta. Ele é hoje o sistema mais usado pelas ouvidorias do Poder Executivo federal.

Contribuindo significativamente para a integração do trabalho das ouvidorias públicas federais, o e-Ouv possibilita o alcance de todos os órgãos federais, por meio da funcionalidade de encaminhamento de manifestações caso o assunto não seja de competência do órgão que as recebe. Para as ouvidorias que utilizam o e-Ouv, o encaminhamento é feito pelo próprio sistema. Para as demais, o sistema envia um e-mail com o teor e os anexos da manifestação.

O sistema opera em ambiente web e tem design responsivo, sendo assim acessível por meio de qualquer computador ou dispositivo móvel. Ademais, oferece recursos para a elaboração de relatórios personalizados, controle de prazo e integração, por meio de webservices, com outros sistemas que a ouvidoria e o órgão ao qual ela está vinculada utilizem.

Com o advento do Decreto nº 9.094, que dispõe sobre a simplificação do atendimento prestado aos usuários dos serviços públicos, entre outras providências, foi criado no Sistema e-Ouv o Módulo Simplifique, com o propósito de operacionalizar a apresentação junto aos órgãos e às entidades do Poder Executivo federal das solicitações de simplificação.

Embora o sistema e-Ouv não seja utilizado por todas as ouvidorias do Poder Executivo federal, o módulo Simplifique! traz consigo uma proposta inovadora de gerenciamento das solicitações de simplificação do atendimento prestado aos usuários dos serviços públicos para todos os órgãos, de uso obrigatório mesmo daqueles que utilizam sistemas próprios de ouvidoria e, também, daqueles que sequer têm uma área de ouvidoria formalizada em sua estrutura organizacional.

Conforme será tratado em tópico próprio deste manual, o Módulo Simplifique disponibilizará ao cidadão a relação de todos os órgãos e entidades do Poder Executivo federal, para os quais poderá direcionar sua solicitação de simplificação, independentemente do destinatário da demanda utilizar o sistema e-Ouv ou ter unidade de ouvidoria em estrutura organizacional.

# BREVE HISTÓRICO DA SIMPLIFICAÇÃO DOS SERVIÇOS PÚBLICOS

No Brasil, enfrentamos um histórico burocrático que terminou, ao longo do tempo, prejudicando a prestação de serviços públicos. O termo "burocracia" foi muito trabalhado pelo sociólogo Max Weber que, ainda no início do século XX, descreveu-a como uma estrutura baseada na racionalidade.

Ao longo do tempo, porém, o termo adquiriu uma conotação negativa, relacionada principalmente ao que Weber chamou de "disfunções" da burocracia, que nada mais são do que exageros que geram a ineficiência do sistema. Daí saiu a ideia de que algo burocrático é ruim, ineficiente, lento.

Em oposição à burocratização, portanto, surge a ideia de simplificação do serviço público, que também não é nova. Ao longo do século XX houve várias reformas administrativas com o intento de modernizar o serviço público. Algumas foram relativamente bem-sucedidas, outras menos.

Como exemplos podemos citar o Decreto-Lei nº 200/1967, que estabeleceu vários conceitos vigentes na Administração Pública até hoje, como a supervisão ministerial e a organização dos serviços em sistemas transversais.

Outra reforma administrativa que merece destaque é aquela que começou a ser implementada por meio da criação do Ministério da Administração Federal e Reforma do Estado (MARE), e foi marcada pela apresentação do Plano Diretor da Reforma do Aparelho do Estado (PDRAE), elaborado por Luiz Carlos Bresser Pereira, então titular da pasta.

O PDRAE deu origem à Emenda Constitucional nº 19/1998, e as reformas operacionalizadas por meio desse plano causaram importantes transformações na estrutura da Administração Pública, a exemplo da criação das Organizações Sociais e dos contratos de gestão. As diversas privatizações de empresas estatais que ocorreram no fim da década de 1990 também tiveram por bases técnicas as propostas do PDRAE.

Apresenta-se, então, em mais uma etapa de transformação e modernização da prestação de serviços públicos, o Decreto n. 9.904/2017, que trata da simplificação do atendimento prestado ao usuário e que alicerça a criação Módulo Simplifique do Sistema e-Ouv, cuja operação se aborda neste manual.

# **O QUE É SIMPLIFICAR?**

Simplificar significa, em primeiro lugar, tornar algo mais fácil de entender. A partir do momento em que compreendemos um processo, ficamos mais propensos a fazer parte dele e a acreditar que teremos resultados positivos.

Retomando as ideias de Max Weber, a simplificação também está relacionada à racionalidade. O serviço público precisa ser compreendido pelas pessoas, e os procedimentos e fases envolvidas precisam seguir uma lógica que, ao mesmo tempo,

traga eficiência e confiança às pessoas que precisam do serviço.

O Decreto n. 9.094/2017 estabelece algumas diretrizes que devem orientar as relações entre a Administração Pública e os usuários do serviço público:

a) presunção de boa-fé;

b) compartilhamento de informações, nos termos da lei;

c) atuação integrada e sistêmica na expedição de atestados, certidões e documentos comprobatórios de regularidade;

d) racionalização de métodos e procedimentos de controle;

e) eliminação de formalidades e exigências cujo custo econômico ou social seja superior ao risco envolvido;

f) aplicação de soluções tecnológicas que visem a simplificar processos e procedimentos de atendimento aos usuários dos serviços públicos e a propiciar melhores condições para o compartilhamento das informações;

g) utilização de linguagem clara, que evite o uso de siglas, jargões e estrangeirismos; e

h) articulação com os Estados, o Distrito Federal, os Municípios e os outros Poderes para a integração.

Alinhado a essas diretrizes, o Módulo Simplifique do Sistema e-Ouv vem materializar um canal de comunicação direta entre o usuário do serviço público e a administração.

# ACESSO AO SISTEMA

O acesso ao sistema é feito diretamente pelos endereços <u>www.ouvidoria.gov.br</u> ou <u>https://sistema.ouvidorias.gov.br</u>.

Após a adesão, você poderá acessar o sistema, utilizando nome de usuário e senha recebidos.

Se você esquecer sua senha, é possível recuperá-la clicando no ícone próximo ao local de acesso ao sistema. Lembre-se, para usuários do tipo servidor público, o campo Usuário deve ser preenchido com o CPF.

# **TELA DE INÍCIO DO SISTEMA**

Os representantes de ouvidoria encontram na tela de início do sistema (tela de boasvindas) as seguintes funcionalidades:

Registrar manifestação para o Cidadão que não tem acesso ao sistema, caso você tenha perfil de Cadastrador de manifestação ou de Servidor de ouvidoria;

Tratar Manifestações, podendo consultar, visualizar e responder as manifestações recebidas, com a devida análise;

Gerenciar Usuários de ouvidoria, caso o servidor público tenha perfil de Administrador Local no sistema;

Gerenciar Sistema, caso o servidor público tenha status de Administrador Local no sistema;

- Alterar seus próprios dados em Cadastro do Usuário (exceto e-mail);
- Consultar Encaminhamento de Manifestações para outras ouvidorias;
- Acionar o Suporte técnico e-Ouv para relatar problemas enfrentados.

# COMO REGISTRAR O SIMPLIFIQUE! PARA O CIDADÃO SEM ACESSO AO SISTEMA (MANIFESTAÇÃO QUE CHEGA POR TELEFONE, E-MAIL OU PESSOALMENTE)?

O Decreto nº 9.094 estabelece que a solicitação de simplificação deverá ser apresentada, preferencialmente, por meio eletrônico, em canal único oferecido pela Ouvidoria-Geral da União, do Ministério da Transparência e Controladoria-Geral da União, que é o Sistema de Ouvidorias do Poder Executivo Federal - e-Ouv.

No entanto, o Decreto nº 9.094 também admite a entrega do formulário Simplifique! em meio físico (papel). Nesses casos, os órgãos e entidades do Poder Executivo Federal deverão efetuar o registro no Sistema e-Ouv em nome do cidadão.

O registro da manifestação do cidadão deverá ser feito pelo órgão ou entidade por meio da opção "Registrar manifestação para o cidadão", disponível na tela inicial do Sistema e-Ouv (Fig. 1), logo após o usuário fazer o login de acesso. É importante que os servidores responsáveis pelo lançamento das informações conheçam a versão de Usuário do Manual do Simplifique!, onde se encontram as definições e regras para o correto registro no sistema e-Ouv.

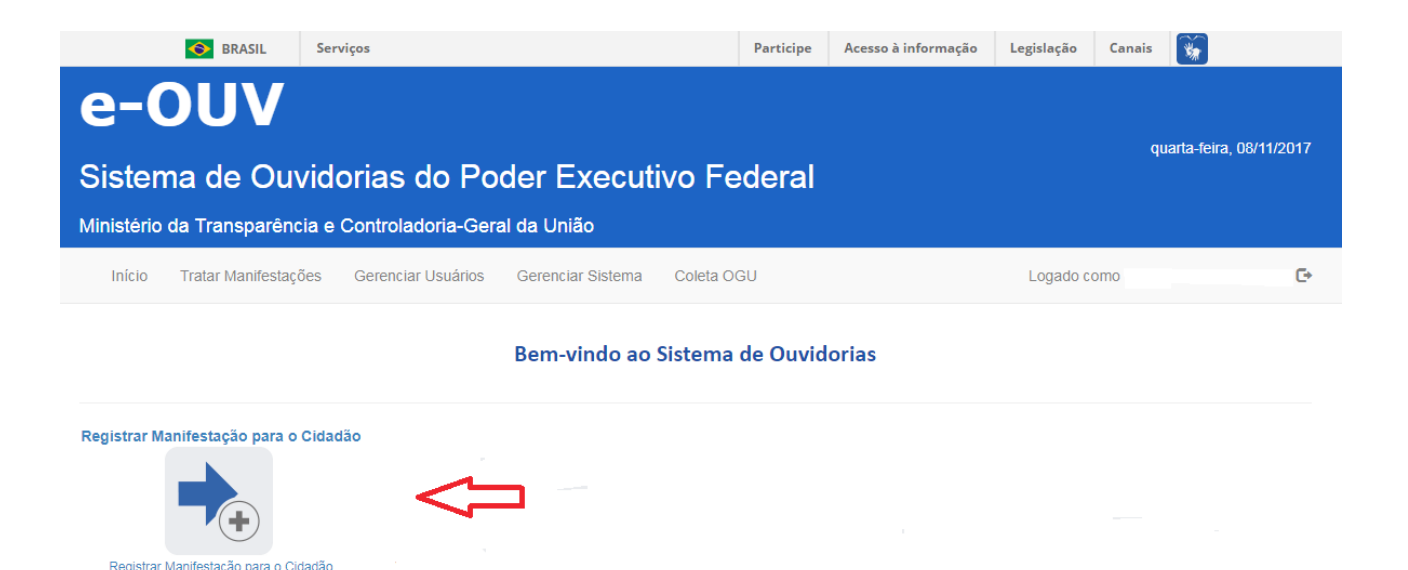

FIG 1

Oportuno salientar, também, que ainda durante o lançamento das informações o formulário apresentado pelo cidadão deverá ser digitalizado e anexado ao sistema, conforme tópico específico de inserção de anexos, tratado no Manual do Usuário.

Concluído o lançamento no Sistema e-Ouv, o órgão ou entidade deverá informar ao usuário o número de protocolo e o meio eletrônico pelo qual poderá acompanhar e monitorar o tratamento de sua solicitação, bem como a previsão de prazo para recebimento de resposta conclusiva.

# **PROCEDIMENTOS APLICÁVEIS AO SIMPLIFIQUE!**

Uma vez recebido o Simplifique!, o órgão ou entidade deverá realizar a análise das informações contidas na solicitação e, caso julgue necessário, poderá solicitar ao usuário uma complementação.

Satisfeitas as condições necessárias para a efetiva análise da solicitação de simplificação, o órgão ou entidade deverá classificá-la de acordo com os três tipos possíveis: reclamação, denúncia ou solicitação de simplificação em sentido estrito.

A manifestação será classificada como solicitação de simplificação quando o usuário descrever determinados procedimentos ou normas existentes como excessivos, injustificáveis e que ensejem revisão para a diminuição de exigências.

Nesta hipótese, a solicitação de simplificação será encaminhada para a análise do Comitê Permanente de Desburocratização do órgão ou entidade, disposto no art. 1°, §2°, do Decreto de 7 de março de 2017. Caso o Comitê se manifeste pela viabilidade de adoção das medidas propostas na solicitação de simplificação, emitirá relatório que será inserido no sistema e-Ouv para acompanhamento das partes interessadas.

A manifestação do módulo Simplifique será classificada como reclamação quando

indicar uma dificuldade enfrentada pelo usuário no acesso a um serviço público, como: lentidão numa fila para conseguir acesso a um determinado serviço; agendamento de serviço para data muito longínqua; necessidade de comparecimento a uma repartição para solicitação de serviço quando esta poderia ser feita por meio eletrônico.

Neste caso, a reclamação será encaminhada diretamente à unidade competente para adotar as medidas corretivas. Recebida a resposta da unidade responsável, o órgão responderá ao demandante informando sobre as providências adotadas em relação à reclamação.

Será classificada como **denúncia** o relato que manifeste o descumprimento das normas previstas no Decreto nº 9.094/2017, como no caso de servidores exigirem cópias autenticadas e documentos comprobatórios que constem em base de dados da Administração Pública federal; na recusa de recebimento de requerimento por protocolo de órgão competente, dentre outros.

O órgão, por meio de sua ouvidoria ou de agente público especificamente designado, fará análise prévia quanto à aderência do fato narrado às normas de atendimento vigentes e, em caso de descumprimento, entrar em contato com o agente denunciado a fim de que ele retifique a sua prática. Em caso de retificação, o agente denunciado firmará compromisso, que será inserido no sistema e-Ouv, para monitoramento das partes interessadas.

O órgão ou entidade deverá apresentar **resposta** no prazo de até **30 dias** corridos a contar do recebimento do Simplifique!, **prorrogável** por igual período uma única vez, mediante justificativa.

# **FLUXOGRAMA SIMPLIFIQUE!**

O fluxograma a seguir representa as principais etapas dos procedimentos aplicáveis à solicitação de simplificação:

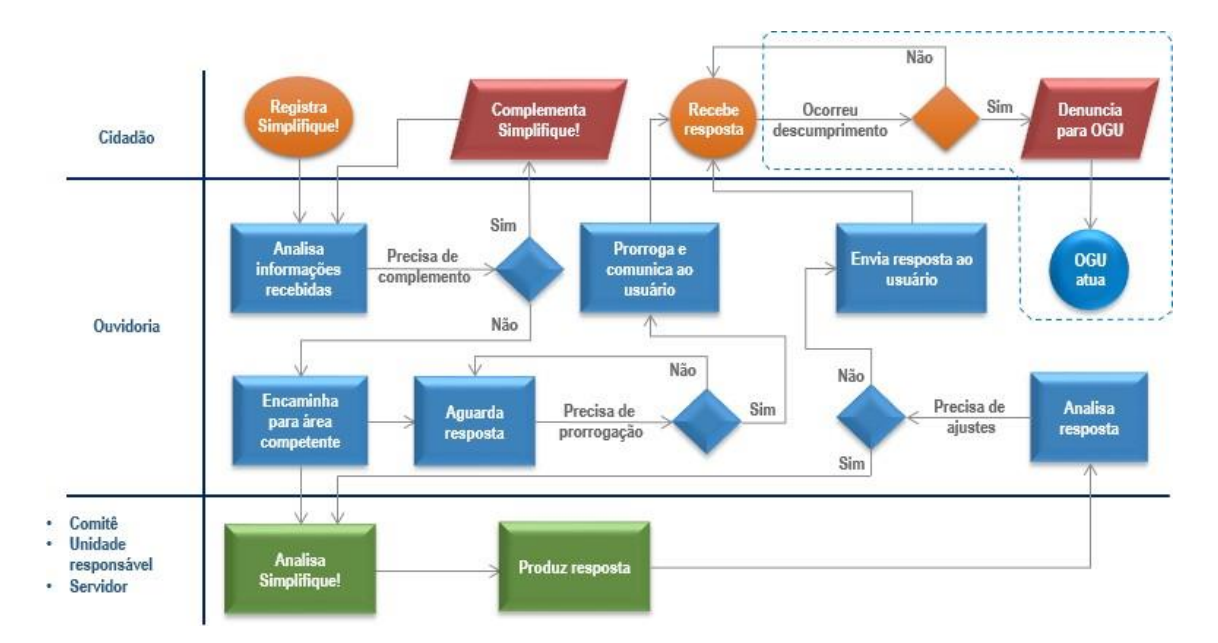

# SOLICITAÇÃO DE COMPLEMENTAÇÃO DO SIMPLIFIQUE!

Se a análise do Simplifique! concluir pela necessidade de mais informações, a ouvidoria ou entidade deverá realizar pedido de complementação de informações no prazo de até 30 dias contados do recebimento da solicitação. Isso ocasionará a interrupção do prazo inicialmente previsto, ou seja, será reiniciado e passará a contar novamente a partir da resposta do usuário.

O pedido de complementação de informações poderá ser feito apenas uma vez, na qual serão requeridas todas as informações necessárias à conclusão da análise.

Atenção! O uso da solicitação de complementação com exclusivo fim procrastinatório sujeitará o agente público à responsabilização.

# TRATAMENTO DE INFORMAÇÕES DO SIMPLIFIQUE!

Uma vez recebida a manifestação do Usuário, devidamente lançada no Módulo Simplifique! do Sistema e-Ouv, os órgãos e entidades deverão tratar as informações, observados os prazos previstos no Decreto nº 9.094/2017.

O tratamento da informação deverá ser feito pelo órgão ou entidade por meio da opção "Tratar Manifestações", disponível na tela inicial do Sistema e-Ouv (Fig. 2), logo após o usuário fazer o login de acesso.

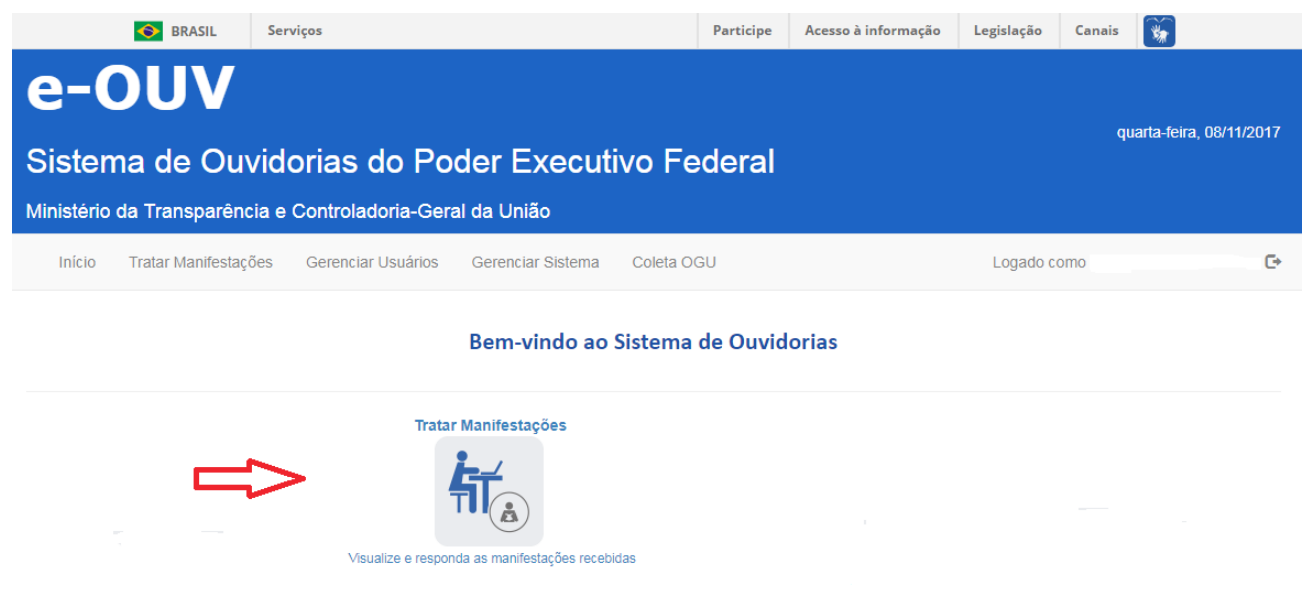

FIG 2

# SELEÇÃO DA MANIFESTAÇÃO A SER TRATADA

Ao selecionar o botão com o texto "Tratar Manifestações" o sistema abrirá uma tela com dois grupos de busca de manifestações (Fig.3). Um grupo contendo os parâmetros usuais de pesquisa e outro com parâmetros específicos, chamado Busca Avançada (Fig. 12). Os parâmetros de busca são associativos entre si, ou seja, é possível refinar a pesquisa associando mais de um parâmetro, mesmo entre os grupos de busca distintos.

|                                                           | S BRASIL                                                              | Serviços                                     |                                    |                                   | Particip                                                       | e Acesso à in       | iformação Legis               | lação Canais        | *             |
|-----------------------------------------------------------|-----------------------------------------------------------------------|----------------------------------------------|------------------------------------|-----------------------------------|----------------------------------------------------------------|---------------------|-------------------------------|---------------------|---------------|
| e-OUV<br>Sistema de Ouvidorias do Poder Executivo Federal |                                                                       |                                              |                                    |                                   |                                                                |                     |                               |                     |               |
| Início                                                    | Tratar Manifestaçõ                                                    | ões Gerencia                                 | ar Usuários                        | Gerenciar Siste                   | ma Coleta OGU                                                  |                     | Lo                            | ogado como          | G             |
|                                                           |                                                                       |                                              |                                    | Tra                               | tar Manifestações                                              |                     |                               |                     |               |
| Busca                                                     |                                                                       |                                              |                                    |                                   |                                                                |                     |                               |                     | *             |
| Esfera                                                    | Federal                                                               | •                                            | Ouvi                               | doria destinatária                | MEC – Ministério da E                                          | ducação             |                               |                     | •             |
| Número                                                    | 23546012613                                                           |                                              |                                    | Tipo                              | cione                                                          | -                   | Formulário                    | elecione            | •             |
| Texto                                                     | o da manifestação<br>Situações<br>ome do manifestante                 | Entre com um tre                             | echo do texto d                    | a descrição dos atos o            | ou fatos, proposta de melhoria o<br>por Outra Ouvidoria Prorro | u complemento da    | manifestação<br>Intermediária |                     |               |
| Busca                                                     | a Avançada                                                            |                                              |                                    |                                   |                                                                |                     |                               |                     | Buscar Limpar |
| Filtro(s) sel<br>Prorrogada<br>Total de reç               | ilecionado(s): Número: 23<br>a; Resposta Intermediária,<br>gistros: 1 | 546012613 / Esfera<br>: / Identificação do . | a: Federal / Ou<br>manifestante: 1 | vidoria destinatária: Ml<br>Todas | EC – Ministério da Educação / S                                | iituações: Cadastra | da; Complementada; E          | ncaminhada por Outr | a Ouvidoria;  |
| Nú                                                        | mero                                                                  | Assunto                                      | Serviço                            | Тіро                              | E-mail do manifestan                                           | te Cadast           | ro Prazo                      | Situação            | Responsável   |
| <b>S</b> 235                                              | Cesso à Información                                                   |                                              |                                    | Não Classificada                  | cidadao@gmail.com                                              | 08/11/2             | 017 08/12/2017                | Cadastrada          | Exportar      |

FIG 3

# PARÂMETROS DE BUSCA USUAIS

## **ESFERA**

Neste tipo de campo são oferecidas as opções de Esfera de Governo. Neste momento, estão disponíveis as opções Federal e Municipal. De acordo com o perfil do usuário, esta caixa de seleção já virá preenchida com a esfera a qual o usuário se vincula.

| Esfera | Selecione | • |  |
|--------|-----------|---|--|
|        | Federal   |   |  |
|        | Municipal |   |  |

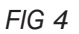

## **OUVIDORIA DESTINATÁRIA**

O usuário poderá clicar no campo e percorrer as opções até encontrar o órgão ou entidade desejado ou poderá digitar uma palavra ou uma sigla que o sistema reduzirá as opções àquelas que coincidem com o que foi digitado.

Da mesma forma como no campo ESFERA, esta caixa de seleção já virá preenchida com o órgão ou unidade ao qual o usuário se vincula.

| Ouvidoria destinatária | Selecione                                                                 | • |
|------------------------|---------------------------------------------------------------------------|---|
|                        | 11ª Região Militar                                                        | * |
|                        | ABGF - Agencia Brasileira Gestora de Fundos Garantidores e Garantias S.A. |   |
|                        | ABIN – Agência Brasileira de Inteligência                                 |   |
|                        | AEB – Agência Espacial Brasileira                                         |   |
|                        | Agência Brasileira de Desenvolvimento Industrial                          |   |
|                        | AGU – Advocacia-Geral da União                                            |   |
|                        | AMAZUL - Amazônia Azul Tecnologias de Defesa S.A.                         |   |
|                        | AmE Amazonas Distribuídora do Enorgía S A                                 | • |

FIG 5

## NÚMERO

Número da manifestação registrada no Módulo Simplifique! do Sistema e-Ouv (Fig. 6). Obedece ao padrão do Número Único de Protocolo - NUP vigente.

Número

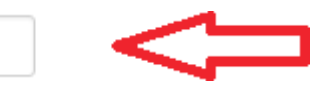

## TIPO

Relação dos tipos de manifestação de ouvidoria aceitos pelo Sistema e-Ouv.

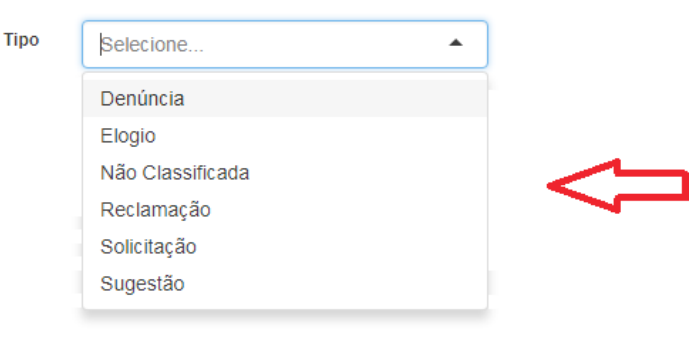

FIG 7

#### FORMULÁRIO

Campo do tipo "Caixa de Seleção" (Fig. 8). Relação dos tipos de formulário de ouvidoria aceitos pelo Sistema e-Ouv.

| Formulário | Selecione   | ) |
|------------|-------------|---|
|            | Padrão      |   |
|            | Simplifique |   |

FIG 8

# **TEXTO DA MANIFESTAÇÃO**

Campo do tipo "Pesquisa textual" (Fig. 9). Poderá ser digitada uma palavra ou um trecho do texto contido nos campos: Descrição dos atos ou fatos, Proposta de Melhoria e Complemento da Manifestação (quando solicitado pelo órgão ou entidade e preenchido pelo cidadão).

Texto da manifestação Entre com um trecho do texto da descrição dos atos ou fatos, proposta de melhoria ou complemento da manifestação

FIG 9

# SITUAÇÕES

Campo do tipo "Caixa de Seleção" (Fig. 10). Relação dos tipos de situações em que pode se encontrar a manifestação de ouvidoria no Sistema e-Ouv.

Situações Cadastrada Complementada Encaminhada por Outra Ouvidoria Prorrogada Resposta Intermediária Concluída Arquivada Encaminhada para Órgão Externo - Encerrada

FIG 10

#### NOME DO MANIFESTANTE

Campo do tipo "Pesquisa textual" (Fig. 11). Poderá ser digitada uma palavra ou um trecho do texto contido no campo NOME DO MANIFESTANTE.

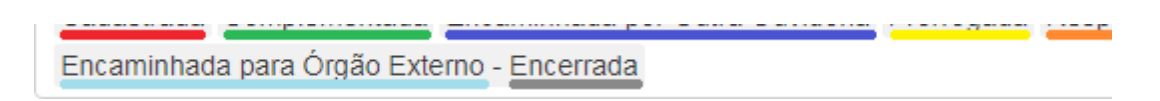

FIG 11

# PARÂMETROS DE BUSCA AVANÇADA

| Busca Ava                                  | nçada                           |                         |                 |                     |                     |                      | *             |
|--------------------------------------------|---------------------------------|-------------------------|-----------------|---------------------|---------------------|----------------------|---------------|
| Órgão                                      | o de interesse                  | Selecione               |                 |                     |                     |                      | •             |
| Assunto                                    | Selecione                       |                         |                 | •                   | Subassunto          | Selecione            | •             |
| Responsáve                                 | I pela análise                  | Selecione               |                 |                     |                     |                      | •             |
| Registrado<br>por                          | Selecione                       |                         |                 | •                   | Canal de<br>entrada | Selecione            | •             |
|                                            | Serviço                         | Selecione               |                 |                     |                     |                      | •             |
| Perío                                      | do de cadastro                  |                         |                 |                     | а                   |                      |               |
| Pra                                        | azo de resposta                 |                         |                 |                     | а                   |                      |               |
| Período                                    | da 1ª resposta<br>intermediária |                         |                 |                     | а                   |                      |               |
| Perío                                      | do da resposta<br>conclusiva    |                         |                 |                     | а                   |                      |               |
| <ul> <li>Ocorre</li> <li>A denú</li> </ul> | u denúncia de d                 | escumprimento?          | ado DAS a pa    | artir do nível 4 ou | u equivalente?      |                      |               |
|                                            |                                 | panto do calgo comoción |                 |                     |                     |                      |               |
| ŀ                                          | dentificação do<br>manifestante | Todas                   |                 |                     |                     |                      | •             |
| UF                                         | Selecione                       |                         |                 | •                   | Município           | Selecione            | -             |
| Gênero                                     | Selecione                       | •                       | Faixa<br>etária | Selecione           |                     | ← Raça/cor Selecione | •             |
|                                            |                                 |                         |                 |                     |                     |                      |               |
|                                            |                                 |                         |                 |                     |                     |                      | Buscar Limpar |

Filtro(s) selecionado(s): Situações: Cadastrada; Complementada; Encaminhada por Outra Ouvidoria; Prorrogada; Resposta Intermediária; / Identificação do manifestante: Todas Total de registros: 0

# ÓRGÃO DE INTERESSE

Campo do tipo "Caixa de Seleção" (Fig. 13). Relação de órgãos e entidades apontado pelo usuário como órgão sobre o qual deseja falar. O usuário poderá clicar no campo e percorrer as opções até encontrar o órgão ou entidade desejado ou poderá digitar uma palavra ou uma sigla que o sistema reduzirá as opções àquelas que coincidem com o que foi digitado. Trata-se de um campo de pesquisa geralmente associado a manifestações diferentes da Solicitação de Simplificação.

| Órgão de interesse | Selecione                                                            | • |
|--------------------|----------------------------------------------------------------------|---|
|                    | FINEP – Financiadora de Estudos e Projetos                           | - |
|                    | BNDES – Banco Nacional de Desenvolvimento Econômico e Social         |   |
|                    | IBGE – Fundação Instituto Brasileiro de Geografia e Estatística      |   |
|                    | IPEA – Fundação Instituto de Pesquisa Econômica Aplicada             |   |
|                    | CNPQ – Conselho Nacional de Desenvolvimento Científico e Tecnológico |   |
|                    | INPE-MCT – Instituto Nacional de Pesquisas Espaciais                 |   |
|                    | INPA – Instituto Nacional de Pesquisas da Amazônia                   |   |
|                    | IDICT - Instituto Presilaire de Informação em Ciência o Tecnologia   | * |

FIG. 13

#### ASSUNTO

Campo do tipo "Caixa de Seleção" (Fig. 14). Relação de assuntos associados à manifestação de ouvidoria. O usuário poderá clicar no campo e percorrer as opções até encontrar o assunto desejado ou poderá digitar uma palavra ou uma sigla que o sistema reduzirá as opções àquelas que coincidem com o que foi digitado.

| Assunto | Selecione                   | • |   |
|---------|-----------------------------|---|---|
|         | Abastecimento               |   |   |
|         | Ações                       |   |   |
|         | Acordos Internacionais      |   |   |
|         | Acumulação de Cargo Público |   | 2 |
|         | Administração               |   |   |
|         | Aduana                      |   |   |
|         | Aeronáutica                 |   |   |
|         | Asroportos                  | * |   |
|         |                             |   |   |

FIG. 14

## **SUBASSUNTO**

Campo do tipo "Caixa de Seleção" (Fig. 15). Relação de subassuntos associados à manifestação de ouvidoria. O usuário poderá clicar no campo e percorrer as opções até encontrar o subassunto desejado ou poderá digitar uma palavra ou uma sigla que o sistema reduzirá as opções àquelas que coincidem com o que foi digitado.

| Subassunto | Selecione                                     | • |  |
|------------|-----------------------------------------------|---|--|
|            | Abastecimento                                 |   |  |
|            | Abuso de Poder                                |   |  |
|            | Acesso ao Mercado                             |   |  |
|            | Acompanhamento de processos/pedidos/consultas |   |  |
|            | ACS - Assessoria de Comunicação Social        |   |  |
|            | Acumulação de Cargo Público                   |   |  |
|            | Acúmulo de Cargos                             |   |  |
|            | AECL Accessoria Especial de Centrelo Interno  | * |  |

FIG. 15

# **RESPONSÁVEL PELA ANÁLISE**

Campo do tipo "Caixa de Seleção" (Fig. 16). Relação de servidores cadastrados no órgão ou entidade selecionado no campo OUVIDORIA DESTINATÁRIA. O usuário poderá clicar no campo e percorrer as opções até encontrar o responsável desejado ou poderá digitar uma palavra que o sistema reduzirá as opções àquelas que coincidem com o que foi digitado.

| Subassunto | Selecione                                     |  |
|------------|-----------------------------------------------|--|
|            | Abastecimento                                 |  |
|            | Abuso de Poder                                |  |
|            | Acesso ao Mercado                             |  |
|            | Acompanhamento de processos/pedidos/consultas |  |
|            | ACS - Assessoria de Comunicação Social        |  |
|            | Acumulação de Cargo Público                   |  |
|            | Acúmulo de Cargos                             |  |
|            | AECI Accessoria Econocial de Controlo Interno |  |

FIG. 16

## **REGISTRADO POR**

Campo do tipo "Caixa de Seleção" (Fig. 17). Relação de servidores cadastrados no órgão ou entidade selecionado no campo OUVIDORIA DESTINATÁRIA responsável pelo lançamento da manifestação de ouvidoria encaminhado por meio físico (papel). O usuário poderá clicar no campo e percorrer as opções até encontrar o responsável pelo lançamento desejado ou poderá digitar uma palavra que o sistema reduzirá as opções àquelas que coincidem com o que foi digitado.

| Registrado<br>por | Selecione |  |
|-------------------|-----------|--|
|                   |           |  |

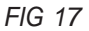

#### **CANAL DE ENTRADA**

Campo do tipo "Caixa de Seleção" (Fig. 18). Relação de canais de encaminhamento de manifestações de ouvidoria. O usuário poderá clicar no campo e percorrer as opções até encontrar o canal desejado ou poderá digitar uma palavra que o sistema reduzirá as opções àquelas que coincidem com o que foi digitado.

| Canal de<br>entrada | Selecione     | •        |   |
|---------------------|---------------|----------|---|
|                     | Presencial    | <b>^</b> |   |
|                     | Telefone      |          |   |
|                     | Carta         |          |   |
|                     | E-mail        |          |   |
|                     | Outros        |          | - |
|                     | Redes Sociais |          |   |
|                     | Facebook      |          |   |
|                     | Twitter       | •        |   |

FIG. 18

## **SERVIÇO**

Este é um campo do tipo "Caixa de Seleção" (Fig. 19). Neste tipo de campo são oferecidas todas as opções de serviços constantes do Portal de Serviços do Governo Federal e os órgãos constantes do Sistema de Informações Organizacionais Governo Federal - SIORG. O usuário poderá clicar no campo e percorrer as opções até encontrar o serviço ou órgão desejado ou poderá digitar uma palavra ou uma sigla que o sistema reduzirá as opções àquelas que coincidem com o que foi digitado.

| Serviço | Belecione                                               | • |  |
|---------|---------------------------------------------------------|---|--|
|         | Consultar Informações de Multas - DNIT                  | - |  |
|         | [INATIVO] Aqui tem Farmácia Popular                     |   |  |
|         | Pedir Naturalização Ordinária                           |   |  |
|         | Solicitar a perda da nacionalidade brasileira           |   |  |
|         | [INATIVO] Consultar Informações de Multas - DNIT        |   |  |
|         | Solicitação de Uso de Faixa de Domínio                  |   |  |
|         | [INATIVO] Solicitar a perda da nacionalidade brasileira |   |  |
|         | Applicar o Julgar Atac do Concentração                  | * |  |

## PERÍODO DE CADASTRO

Campo do tipo "Data" (Fig. 20). Devem ser informadas as datas referentes ao período no qual a manifestação de ouvidoria foi registrada.

| Período de cadastro | а |  |
|---------------------|---|--|
|                     |   |  |

FIG. 20

## PRAZO PARA RESPOSTA

Campo do tipo "Data" (Fig. 21). Devem ser informadas as datas referentes ao período do prazo para resposta à manifestação de ouvidoria.

| Prazo de resposta | а |  |
|-------------------|---|--|
|                   |   |  |

FIG. 21

# PERÍODO DA 1ª RESPOSTA INTERMEDIÁRIA

Campo do tipo "Data" (Fig. 22). Devem ser informadas as datas referentes ao período da primeira resposta intermediária à manifestação de ouvidoria.

| Período da 1ª resposta | а |  |
|------------------------|---|--|
| intermediaria          |   |  |

FIG. 22

# PERÍODO DA RESPOSTA CONCLUSIVA

Campo do tipo "Data" (Fig. 23). Devem ser informadas as datas referentes ao período da resposta conclusiva à manifestação de ouvidoria.

| Período da resposta | а |
|---------------------|---|
| conclusiva          |   |

FIG. 23

## **OCORREU DENÚNCIA DE DESCUMPRIMENTO?**

Campo do tipo "Caixa de verificação" (Fig. 24). Quando marcada, é ligado o parâmetro de verificação da ocorrência de denúncia de descumprimento da decisão adotada em manifestação de ouvidoria já encerrada.

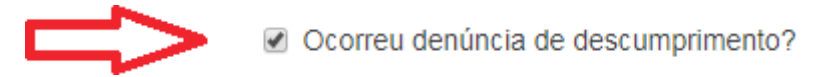

FIG. 24

# A DENÚNCIA ENVOLVE OCUPANTE DE CARGO COMISSIONADO DAS A PARTIR DO NÍVEL 4 OU EQUIVALENTE?

Campo do tipo "Caixa de verificação" (Fig. 25). Quando marcada, é ligado o parâmetro de verificação do envolvimento de ocupante de cargo comissionado DAS a partir do nível 4 ou equivalente na manifestação de ouvidoria.

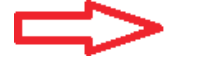

A denúncia envolve ocupante de cargo comissionado DAS a partir do nível 4 ou equivalente?

FIG. 25

# **IDENTIFICAÇÃO DO MANIFESTANTE**

Este é um campo do tipo "Caixa de Seleção" (Fig. 26). Neste tipo de campo são oferecidas todas as opções de categorias de identificação do manifestante.

| Identificação do<br>manifestante | Todas                               | Ì |
|----------------------------------|-------------------------------------|---|
|                                  | Todas                               |   |
|                                  | Não Identificadas (Anônimas)        |   |
|                                  | Identificadas (com e sem restrição) |   |
|                                  | Identificadas com Restrição         |   |
|                                  | Identificadas sem Restrição         |   |
|                                  |                                     |   |

FIG. 26

## UF

Unidade da Federação ou Estado, este é um campo do tipo "Caixa de Seleção" (Fig. 27). Neste tipo de campo são oferecidas todas as opções de Unidades da Federação (Estados), mais o Distrito Federal. O usuário poderá clicar no campo e percorrer as opções até encontrar a Unidade da Federação desejada ou poderá digitar diretamente a sigla correspondente.

| UF        | Município   |   |
|-----------|-------------|---|
| Selecione | • Selecione | • |
| Selecione |             |   |
| AC        |             |   |
| AL        |             |   |
| AM        |             |   |
| AP        |             |   |
| BA        |             |   |
| CE        |             |   |
| DF        |             |   |
| ES        |             |   |
| GO        |             |   |
| MA        |             |   |
| MG        |             |   |
| MS        |             |   |
| MT        |             |   |
| PA PA     |             |   |
| PB        |             |   |
| PE        |             |   |
| PI        |             |   |
| PR        |             |   |
| RJ        | ▼           |   |

FIG. 27

# **MUNICÍPIO**

Este também é um campo do tipo "Caixa de Seleção" (Fig. 28). Uma vez selecionada a Unidade da Federação (Estado) no campo anterior, serão oferecidas todas as opções de Municípios contidos naquela UF (Estado). Da mesma forma, o usuário poderá clicar no campo e percorrer as opções até encontrar o Município desejado ou poderá digitar uma letra que o sistema percorrerá automaticamente a relação até o ponto em que a letra inicial do município coincida com a letra digitada pelo usuário.

| UF   | Município              |
|------|------------------------|
| SP T | Selecione              |
|      | Selecione              |
|      | Adamantina             |
|      | Adolfo                 |
|      | Aguaí                  |
|      | Águas da Prata         |
|      | Águas de Lindóia       |
|      | Águas de Santa Bárbara |
|      | Áquas do São Dodro     |

FIG. 28

# **GÊNERO**

Este é um campo do tipo "Caixa de Seleção" (Fig. 29), com as opções Feminino e Masculino.

| Gênero | Selecione |  |
|--------|-----------|--|
|        | Masculino |  |
|        | Feminino  |  |

FIG. 29

## FAIXA ETÁRIA

Este é um campo do tipo "Caixa de Seleção" (Fig. 30). Neste tipo de campo são oferecidas faixas etárias para que o usuário selecione aquela em que se enquadre.

| Faixa Etária |   |               |
|--------------|---|---------------|
| Selecione    | ۳ |               |
| Selecione    |   |               |
| 0-19 anos    |   |               |
| 20-39 anos   |   |               |
| 40-59 anos   |   | $\leq$ $\Box$ |
| 60-79 anos   |   |               |
| Mais de 80   |   |               |

## **COR/RAÇA**

Este é um campo do tipo "Caixa de Seleção" (Fig. 31). Neste tipo de campo é oferecida uma relação das cores/raças mais comuns à população brasileira.

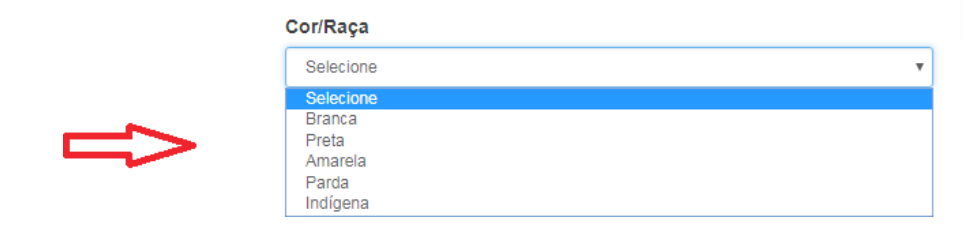

FIG. 31

# **BOTÃO BUSCAR**

Uma vez preenchidos os parâmetros de pesquisa desejados, deve ser clicado o botão Buscar (Fig. 32). Caso o usuário deseje mudar os parâmetros de pesquisa, basta clicar no botão Limpar e selecionar novamente os parâmetros desejados.

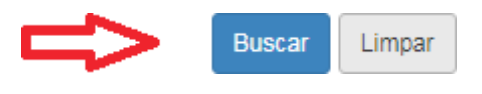

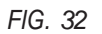

# SELECIONANDO A MANIFESTAÇÃO

Cumprida a etapa da pesquisa, o sistema apresentará uma relação de manifestações que atendam aos parâmetros de pesquisa selecionados (Fig. 33). O usuário poderá exportar o resultado da pesquisa para um Relatório de Manifestações que poderá ser salvo nos formatos Excel, PDF e Word.

|   | Número            | Assunto | Serviço | Тіро        | E-mail do manifestante | Cadastro   | Prazo      | Situação   | Responsável             |
|---|-------------------|---------|---------|-------------|------------------------|------------|------------|------------|-------------------------|
| S | 23546012613201784 |         |         | Solicitação | cidadao@gmail.com      | 08/11/2017 | 08/12/2017 | Cadastrada | Rogerio Goulart Barboza |
|   |                   |         |         |             |                        |            |            |            |                         |
|   |                   |         |         |             |                        |            |            |            | Evportar                |
|   |                   |         |         |             |                        |            |            |            | Exportan                |
|   |                   |         |         |             |                        |            |            |            |                         |

FIG. 33

O usuário deverá selecionar a manifestação que deseja iniciar a análise clicando no NÚMERO correspondente (Fig. 34).

|   | Número            | Assunto | Serviço | Тіро        | E-mail do manifestante | Cadastro   | Prazo      | Situação   | Responsável             |
|---|-------------------|---------|---------|-------------|------------------------|------------|------------|------------|-------------------------|
| S | 23546012613201784 |         |         | Solicitação | cidadao@gmail.com      | 08/11/2017 | 08/12/2017 | Cadastrada | Rogerio Goulart Barboza |

Será apresentada uma tela contendo cinco conjuntos de informações sobre a manifestação selecionada: sendo Teor, Manifestação, Observação da Ouvidoria, Respostas e Históricos de Ações e Manifestante.

## TEOR

Contempla as informações pertinentes aos campos Descrição dos atos ou fatos, Proposta de melhoria, Local do fato e Envolvidos, além da relação dos anexos juntados à manifestação pelo cidadão (Fig. 35). Trata-se de um conjunto de informações que não podem ser editados pelo servidor encarregado da análise da manifestação nesta tela.

| SRASIL                                                                                                | Serviços                                                                                                    | Participe                                                                  | Acesso à informação                                                               | Legislação                               | Canais 🙀                                          |       |
|----------------------------------------------------------------------------------------------------|----------------------------------------------------------------------------------------------------|----------------------------------------------------------------------------|-----------------------------------------------------------------------------------|------------------------------------------|---------------------------------------------------|-------|
| e-OUV                                                                                                 |                                                                                                    |                                                                            |                                                                                   |                                          | quinta-feira, 09/11/                              | /2017 |
| Sistema de Ouvi                                                                                       | dorias do Poder Executiv                                                                                                    | o Federal                                                                  |                                                                                   |                                          |                                                   |       |
| Ministério da Transparência                                                                           | e Controladoria-Geral da União                                                                                                    |                                                                            |                                                                                   |                                          |                                                   |       |
| Inicio Tratar Manifestaçõe:                                                                           | s Gerenciar Usuários Gerenciar Sistema C                                                                                                    | Coleta OGU                                                                 |                                                                                   | Logado co                                | omo                                               | G     |
|                                                                                                    | Consultar                                                                                                    | Manifestação                                                               |                                                                                   |                                          |                                                   |       |
| Teor                                                                                                  |                                                                                                    |                                                                            |                                                                                   |                                          |                                                   |       |
| Descrição dos atos ou fatos<br>Impossibilidade de baixar vídeos<br>Proposta de melhoria               | da videoteca do site da TVEscola.                                                                                                    |                                                                            |                                                                                   |                                          |                                                   |       |
| Proponho a colocação de um ico<br>Sou professor de ensino médio e<br>acesso à internet em todas as sa | one de download do video na caixa de dialogo que se a<br>e desejo utilizar os vídeos da TVEscola como conteúdo<br>ilas de aula. Esse problema poderia ser contornado co | abre quando se coloca<br>o didático em minhas au<br>om a reprodução do víd | o cursor sobre o video q<br>Ilas. Ocorre que minha e<br>eo em modo local (offline | ue se deseja a<br>escola não disp<br>e). | issistir (vide anexo).<br>iõe de equipamentos com |       |
| Anexos Originais                                                                                      |                                                                                                    |                                                                            |                                                                                   |                                          |                                                   |       |
| Nome                                                                                                  |                                                                                                    |                                                                            | Tamanho                                                                           |                                          |                                                   |       |
| Tela TVEscola.png                                                                                     |                                                                                                    |                                                                            | 859 KB                                                                            |                                          |                                                   |       |
| Local do fato<br>Escola Classe Norte                                                                  |                                                                                                    |                                                                            |                                                                                   |                                          |                                                   |       |
| Envolvidos                                                                                            |                                                                                                    |                                                                            |                                                                                   |                                          |                                                   |       |
| Não foram encontrados registro                                                                        | S.                                                                                                    |                                                                            |                                                                                   |                                          |                                                   |       |
|                                                                                                    |                                                                                                    |                                                                            |                                                                                   |                                          |                                                   |       |

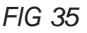

#### **MANIFESTAÇÃO**

Contempla as informações pertinentes aos campos Tipo de manifestação, Número, Esfera, Órgão destinatário, Serviço, Órgão de Interesse, Assunto, Subassunto, Data de cadastro, Prazo de atendimento, Situação, Registrado por, Canal de entrada e Responsável pela análise (Fig. 36). Neste conjunto de informações os campos Serviço, Órgão de Interesse, Assunto, Subassunto, indicados pelas setas de 1 a 4, podem ser editados pelo servidor encarregado da análise da manifestação.

| Manifestação                                                                                                    |                                                                    |                        |         |   |
|----------------------------------------------------------------------------------------------------|--------------------------------------------------------------------|------------------------|---------|---|
| Tipo de manifestação<br>Número<br>Esfera<br>Órgão destinatário                                                         | Solicitação<br>S 23546.012613<br>Federal<br>MEC – Ministério (     | 2017-84<br>la Educação |         |   |
|                                                                                                    | Serviço                                                            | TV Escola              | Alterar | 1 |
| Ór                                                                                                    | gão de Interesse                                                   |                        | Alterar | 2 |
|                                                                                                    | Assunto                                                            |                        | Alterar | 3 |
|                                                                                                    | Subassunto                                                         |                        | Alterar | 4 |
| Data de cadastro<br>Prazo de atendimento<br>Situação<br>Registrado por<br>Canal de entrada<br>Responsável pela análise | 08/11/2017<br>08/12/2017<br>Cadastrada<br>Cidadão<br>Não Informado |                        |         |   |

FIG. 36

# **OBSERVAÇÃO DE OUVIDORIA**

No campo Texto o servidor encarregado poderá clicar no botão "Alterar" e fazer observações pertinentes às providências adotadas durante o processo de análise da manifestação (Fig. 37).

| Observação da ouvidoria                                              |         |
|----------------------------------------------------------------------|---------|
| Texto                                                                |         |
| Realizada análise do código fonte da página de internet da TVEscola. |         |
|                                                                      |         |
|                                                                      | //      |
|                                                                      | Alterar |
| A observação da ouvidoria não é visível ao manifestante              |         |

FIG. 37

# **RESPOSTAS E HISTÓRICOS DE AÇÕES**

Contempla as informações pertinentes aos campos Respostas, Textos Complementares, Anexos Complementares, Denúncia de descumprimento, Encaminhamentos e Prorrogações, além do Histórico de ações adotadas durante o processo de análise da manifestação (Fig. 38). Trata-se de um conjunto de informações que não podem ser editados pelo servidor encarregado da análise da manifestação nesta tela.

| Respostas e histórico | os de ações   |             |                                                                   |
|-----------------------|---------------|-------------|-------------------------------------------------------------------|
| Respostas             |               |             |                                                                   |
| Não foram encontrados | s registros.  |             |                                                                   |
| Textos Complementar   | es            |             |                                                                   |
| Não foram encontrados | s registros.  |             |                                                                   |
| Anexos Complementa    | res           |             |                                                                   |
| Não foram encontrados | s registros.  |             |                                                                   |
| Denúncia de descump   | rimento       |             |                                                                   |
| Não foram encontrados | s registros.  |             |                                                                   |
| Histórico de acões    |               |             |                                                                   |
| Data/Hora             | Ação          | Responsável | Informações Adicionais                                            |
| 08/11/2017 14:38      | Cadastro      |             | Registro dos dados da manifestação por: cidadao@gmail.com         |
| 08/11/2017 17:27      | Análise       |             | Usuário responsável pela análise: Rogerio Goulart Barboza         |
| 08/11/2017 19:01      | Classificação |             | Manifestação classificada para Solicitação                        |
| 08/11/2017 19:13      | Prorrogação   |             | Resposta de manifestação prorrogada de 08/12/2017 para 08/01/2018 |
| 09/11/2017 14:50      | Cadastro      |             | Alteração da observação da manifestação                           |
| 09/11/2017 14:51      | Cadastro      |             | Alteração da observação da manifestação                           |
| Encaminhamentos       |               |             |                                                                   |
| Não foram encontrados | registros.    |             |                                                                   |
| Prorrogações          |               |             |                                                                   |
| Não foram encontrados | s registros.  |             |                                                                   |
|                       | -             |             |                                                                   |
|                       |               |             |                                                                   |

FIG. 38

## MANIFESTANTE

Contempla as informações pertinentes à identificação do cidadão autor da manifestação de ouvidoria (Fig. 39). Trata-se de um conjunto de informações que não podem ser editados pelo servidor encarregado da análise da manifestação nesta tela.

| Manifestante          |                            |
|-----------------------|----------------------------|
| Tipo de identificação | Identificado sem Restrição |
| Nome                  | Cidadão Participação       |
| Gênero                | Masculino                  |
| Doc. de identificação | CPF                        |
| Número documento      | 999.999.999-99             |
| Faixa etária          | 20-39 anos                 |
| Cor/Raça              | Parda                      |
| (DDD)Telefone         | (061) 9999-9999            |
| E-mail                | cidadao@gmail.com          |
| CEP                   | 70070905                   |
| Município/UF          | Brasília/DF                |
| Logradouro            | SAS                        |
| Número                | 1                          |
| Complemento           | Ed. Edifício               |
| Bairro                | asa sul                    |
|                       |                            |

# ANALISANDO A MANIFESTAÇÃO

Ao final da tela de apresentação da manifestação selecionada o Sistema apresentará um conjunto de botões de ações onde se encontra a opção "Analisar" (Fig. 40). Por meio desses botões, o usuário poderá, também, imprimir a manifestação selecionada ou exportar seu conteúdo para um arquivo que poderá ser salvo nos formatos PDF ou Word.

| 🖨 Voltar à Página Inicial | « Voltar à pesquisa | Analisar | Imprimir 🚔 | Exportar |
|---------------------------|---------------------|----------|------------|----------|
|                           |                     |          |            |          |

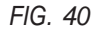

Ao selecionar o botão "Analisar", o Sistema abrirá uma tela dividida em duas setores. O setor à esquerda da tela conterá as mesmas informações da manifestação contidas na tela anterior. O setor à direita da tela conterá os campos para preenchimento da resposta à manifestação (Fig. 41).

Analisar Manifestação

| Teor                                                              |                                          | Responder AJU                                                             | IDA 🕜     |
|-------------------------------------------------------------------|------------------------------------------|---------------------------------------------------------------------------|-----------|
| Descrição dos atos ou fatos                                       |                                          | Tipo da Resposta*                                                         |           |
| Impossibilidade de baixar vídeos da video<br>Proposta de melhoria | oteca do site da TVEscola.               | Selecione                                                                 | •         |
| Proponho a colocação de um ícone de do                            | ownload do vídeo na caixa de diálogo que | Só é nermitida uma única resposta intermediária e apenas se não promonada |           |
| se abre quando se coloca o cursor sobre<br>anexo)                 | o vídeo que se deseja assistir (vide     | Texto da Resposta*                                                        |           |
| Sou professor de ensino médio e desejo                            | utilizar os vídeos da TVEscola como      |                                                                           |           |
| conteúdo didático em minhas aulas. Ocor                           | re que minha escola não dispõe de        |                                                                           |           |
| poderia ser contornado com a reprodução                           | o do vídeo em modo local (offline).      |                                                                           |           |
| Anexos Originais                                                  |                                          |                                                                           |           |
| Neme                                                              | Tamanho                                  |                                                                           | /I        |
| Nome                                                              | lamanno                                  | Anexos já incluidos Não há anexos.                                        |           |
| Tela TVEscola.png                                                 | 859 KB                                   | Incluir Anexos                                                            |           |
| Local do fato                                                     |                                          | Anexos não cadastrados.                                                   |           |
| Brasília/DF Escola Classe Norte                                   |                                          |                                                                           |           |
| Envolvidos                                                        |                                          | Salvar sem Publicar Publicar Resp                                         | oosta     |
| Não foram encontrados registros.                                  |                                          |                                                                           |           |
|                                                                   |                                          |                                                                           |           |
|                                                                   |                                          |                                                                           |           |
| Manifestação                                                      |                                          | Voltar Arquivar Encaminhar Prorrogar Cl                                   | assificar |
| Tipo de manifestação                                              | lão Classificada                         |                                                                           |           |
| Número                                                            | s 23546.012613/2017-84                   |                                                                           |           |
| Esfera                                                            | ederal                                   |                                                                           |           |

FIG. 41

## **TIPO DA RESPOSTA**

Este é um campo do tipo "Caixa de Seleção" (Fig. 42) com as opções "Resposta Intermediária" e "Resposta Conclusiva".

No Módulo Simplifique!, a **resposta intermediária** é mecanismo pelo qual serão solicitadas informações complementares ao cidadão autor da manifestação de ouvidoria. A resposta intermediária só pode ser oferecida **uma** vez nos primeiros 30 dias contados a partir da data do recebimento da solicitação. Em outras palavras, não será possível solicitar informações complementares se o prazo para resposta ao cidadão já tiver sido prorrogado. Ao emitir uma resposta intermediária, o órgão ou entidade deverá procurar se certificar de que todas as informações necessárias à conclusão da solicitação estão contidas no pedido formulado.

A **resposta conclusiva** será emitida quando com o órgão ou entidade já tiver produzido uma resposta que contenha o posicionamento do órgão quanto à viabilidade ou não da solicitação de simplificação, a retificação do fato denunciado ou as providências adotadas pelo órgão frente a reclamação do usuário.

Respostas aos tipos denúncia e solicitação de simplificação que sejam acatadas total ou parcialmente pelo órgão ou entidade deverão conter o **compromisso** assumido que demonstre as medidas que serão adotadas e a data em que tais medidas serão implementadas. As respostas ao tipo reclamação que sejam avaliadas pelo órgão como pertinentes deverão conter apenas as **providências** adotadas em relação à reclamação.

#### Tipo da Resposta\*

| Selecione                                     | ' |
|-----------------------------------------------|---|
| Selecione                                     |   |
| Resposta Intermediária<br>Resposta Conclusiva |   |

FIG. 42

## **DECISÃO**

Caso a opção selecionada no campo Tipo de Resposta for "Resposta Conclusiva, o Sistema abrirá um novo campo do tipo "Caixa de Seleção" (Fig. 43) com as opções decisões aplicáveis.

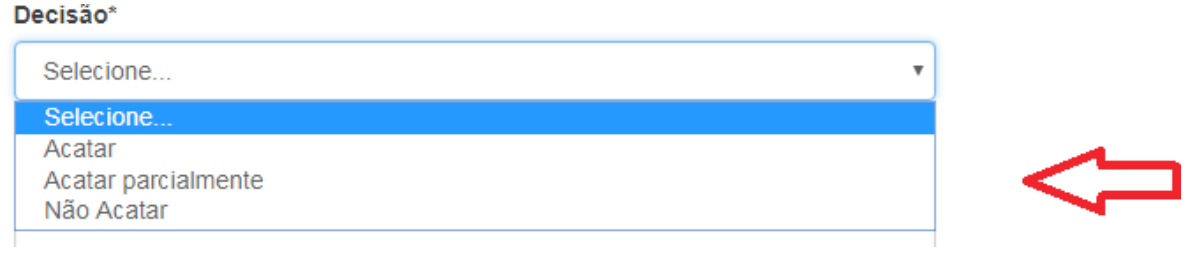

FIG. 43

## **TEXTO DA RESPOSTA**

Campo textual, de preenchimento obrigatório, com tamanho máximo de 8.000 (oito mil) caracteres (Fig. 44), onde o responsável pela análise deverá inserir a resposta a ser encaminhada ao cidadão autor da manifestação de ouvidoria.

Texto da Resposta\*

8000 caracter(es) restante(s)

FIG. 44

#### DATA PARA CUMPRIMENTO DE COMPROMISSO

Campo do tipo "Data" (Fig. 45). Deve ser informada a data para cumprimento pelo órgão ou entidade do compromisso assumido em face do objeto da manifestação de ouvidoria do cidadão.

#### Data para cumprimento de compromisso

FIG. 45

#### **ANEXO**

O servidor responsável pela análise da manifestação de ouvidoria poderá complementar a resposta ao cidadão por meio de anexos (Fig. 46)

Anexos já incluídos Não há anexos.

Incluir Anexos Anexos não cadastrados.

FIG. 46

A clicar na frase Incluir Anexos, o Sistema abrirá uma caixa de diálogo que relacionará todos os anexos inseridos pelo responsável pela análise da manifestação de ouvidoria (Fig. 47). Nesta caixa de diálogo há um botão com o texto "Adicionar arquivo(s)" que ao ser selecionado abrirá uma caixa de pesquisa para que seja indicado o diretório em que o anexo se encontra no computador ou em dispositivo móvel de armazenamento de arquivos, como CD, pendrive, HD externo ou outro com o mesmo fim. O tamanho dos anexos está limitado a 30 MB (Megabytes).

| Nome do arquivo      | Tamanho | Status |   |
|----------------------|---------|--------|---|
|                      |         |        | * |
|                      |         |        |   |
|                      |         |        |   |
|                      |         |        | - |
| Adicionar arquivo(s) | 0 Ь     | 0%     |   |

O tamanho do anexo não pode ultrapassar 30MB (0% ocupado)

FIG. 47

## SALVAR E PUBLICAR RESPOSTA

Preenchidas informações pertinentes à resposta ao cidadão autor da manifestação de ouvidoria, o responsável pela análise deverá selecionar um dos dois botões de ações que aparecem ao final da tela (Fig. 48). Caso ainda não estejam totalmente completas as informações, deverá ser selecionado o botão com o texto "Salvar sem Publicar". Caso estejam completas as informações ou no caso de pedido de complementação de informações ao cidadão, deverá ser selecionado o botão com o texto "Publicar Resposta".

Oportuno salientar que nos casos de pedido de complementação de informação, o Sistema abrirá um prazo de 20 dias a contar da publicação da resposta. Caso o cidadão não apresente as informações no prazo estabelecido, o Sistema encerrará automaticamente a manifestação de ouvidoria por "Ausência de complementação de informações".

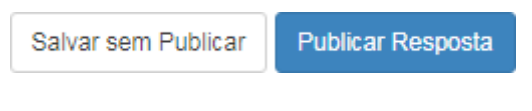

FIG. 48

# **GUIA DE AÇÕES**

Ao final da tela para preenchimento da resposta (Fig. 49), o Sistema apresentará uma guia contendo botões de ações associados à análise da manifestação de ouvidoria.

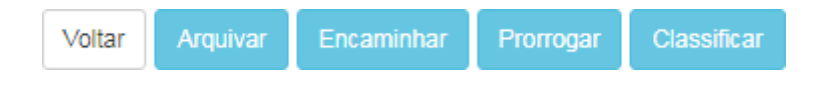

FIG. 49

# CLASSIFICANDO UMA MANIFESTAÇÃO

A classificação da solicitação de simplificação é muito importante, pois cada um dos três tipos possíveis de Simplifique! (reclamação, denúncia e solicitação de simplificação) demanda processos de tratamento diferentes. Como já dito, caso as informações enviadas pelo usuário não sejam suficientes para esta classificação, é recomendável solicitar a complementação para possibilitar o tratamento mais adequado.

É importante ressaltar que o e-Ouv impedirá o oferecimento de resposta a pedidos não classificados. Assim, caso não seja necessário requerer nenhuma informação complementar do cidadão autor da manifestação de ouvidoria a análise da manifestação deve começar por esta ação.

Ao selecionar o botão "Classificar", o Sistema abrirá no setor à direita da tela o campo para classificação da manifestação de ouvidoria (Fig. 50).

| AJUDA                          | Classificar     |                                                                                                    | Teor                                                                                                    |
|--------------------------------|-----------------|----------------------------------------------------------------------------------------------------|----------------------------------------------------------------------------------------------------|
|                                | Novo Tipo*      |                                                                                                    | Descrição dos atos ou fatos                                                                                                    |
| ,                              | Selecione       | videoteca do site da TVEscola.                                                                                                    | mpossibilidade de baixar videos da<br>Proposta de melhoria                                                                                                    |
| Classificar                    |                 | de download do vídeo na caixa de diálogo que<br>obre o vídeo que se deseja assistir (víde<br>sejo utilizar os vídeos da TVEscola como<br>Ocorre que minha escola não dispõe de<br>t em todas as salas de aula. Esse problema<br>dução do vídeo em modo local (offline). | Proponho a colocação de um ícone de<br>se abre quando se coloca o cursor se<br>anexo). Sou professor de ensino médio e des<br>conteúdo didático em minhas aulas,<br>equipamentos com acesso à internet<br>podería ser contornado com a reproc |
| r Encaminhar Prorrogar Respond | Voltar Arquivar |                                                                                                    | Anexos Originais                                                                                                    |
|                                |                 | Tamanho                                                                                                    | Nome                                                                                                    |
|                                |                 | 850 KB                                                                                                    | Tola TV/Escola pag                                                                                                    |

#### Classificar Manifestação

FIG. 50

# **CLASSIFICAR**

Este é um campo do tipo "Caixa de Seleção" (Fig. 51). Neste tipo de campo são oferecidas os três tipos de manifestações possíveis no Simplifique!: Denúncia, Reclamação e Solicitação de Simplificação.

Ressalta-se que é possível reclassificar uma manifestação ouvidoria. Por exemplo, inicialmente a manifestação foi classificada como Solicitação de Simplificação, porém, ao longo da análise, foi identificado que se trata de uma Denúncia. Neste caso, o Sistema apresentará apenas as opções para as quais a manifestação poderá ser reclassificada.

| Classificar                                        | AJUDA 🕜 |  |
|----------------------------------------------------|---------|--|
| Νονο Τίρο*                                         |         |  |
| Selecione                                          | v       |  |
| Selecione<br>Denúncia<br>Reclamação<br>Solicitação |         |  |

# PRORROGANDO UMA MANIFESTAÇÃO

As manifestações de ouvidoria cadastradas no Módulo Simplifique! terão prazo de 30 dias para emissão de resposta conclusiva, prorrogáveis apenas uma vez por igual período.

Ao selecionar o botão "Classificar", o Sistema abrirá no setor à direita da tela os campos para informação da motivação da prorrogação da manifestação de ouvidoria (Fig. 52).

Prorrogar Manifestação

| Teor                                                                                                    |                                                                                                    | Prorrogar      |            | AJUDA 🕜   |
|----------------------------------------------------------------------------------------------------|----------------------------------------------------------------------------------------------------|----------------|------------|-----------|
| Descrição dos atos ou fatos                                                                                                    |                                                                                                    | Motivo*        |            |           |
| Impossibilidade de baixar vídeos da v<br>Proposta de melhoria                                                                                             | ideoteca do site da TVEscola.                                                                                                    | Selecione      |            | •         |
| Proponho a colocação de um ícone de<br>se abre quando se coloca o cursor so<br>anexo).                                                                    | e download do vídeo na caixa de diálogo que<br>bre o vídeo que se deseja assistir (vide                                                                                | Justificativa  |            |           |
| Sou professor de ensino médio e des<br>conteúdo didático em minhas aulas. O<br>equipamentos com acesso à internet<br>poderia ser contornado com a reprodi | ejo utilizar os vídeos da TVEscola como<br>)corre que minha escola não dispõe de<br>em todas as salas de aula. Esse problema<br>ução do vídeo em modo local (offline). |                |            |           |
| Anexos Originais                                                                                                    |                                                                                                    |                |            | li        |
| Nome                                                                                                    | Tamanho                                                                                                    | Prazo Original | Novo Prazo |           |
| Tela TVEscola.png                                                                                                    | 859 KB                                                                                                    | 08/12/2017     | 08/01/2018 |           |
| Local do fato                                                                                                    |                                                                                                    |                |            | Prorrogar |
| Encole Oleans Marks                                                                                                    |                                                                                                    |                |            |           |

FIG. 52

#### ΜΟΤΙVΟ

Este é um campo do tipo "Caixa de Seleção" (Fig. 53). Neste tipo de campo são oferecidas as opções de motivos para prorrogação da manifestação de ouvidoria.

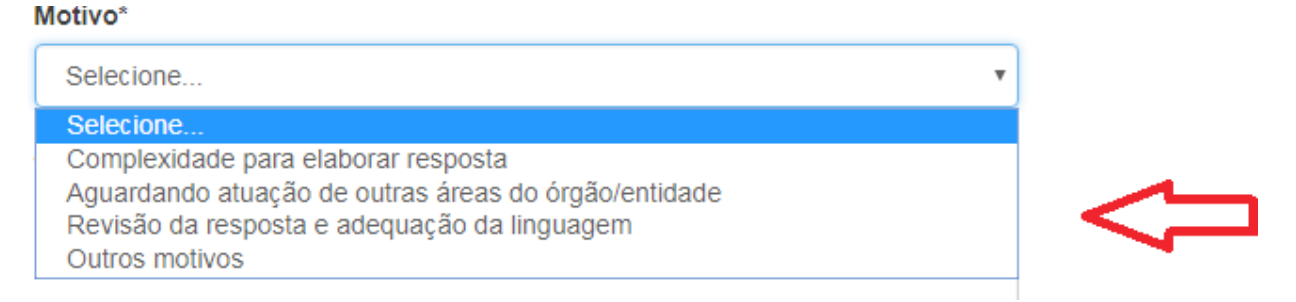

FIG. 53

#### JUSTIFICATIVA

Campo textual, com tamanho máximo de 8.000 (oito mil) caracteres, onde o responsável pela análise deverá descrever a justificativa associada ao motivo da prorrogação da manifestação de ouvidoria (Fig. 54).

Justificativa

FIG. 54

#### PRAZO

O Sistema calculará automaticamente o prazo de prorrogação, sendo 30 dias a contar do final do prazo originalmente estabelecido para emissão de resposta conclusiva à manifestação de ouvidoria (Fig. 55).

Prazo Original

Novo Prazo

08/01/2018

08/12/2017

FIG. 55

#### PRORROGAR

Preenchidas informações pertinentes ao motivo da prorrogação do prazo para emissão de resposta conclusiva à manifestação de ouvidoria, o responsável pela análise deverá clicar no botão com o texto "Prorrogar" que aparece ao final da tela (Fig. 56) para que o Sistema efetue a alteração.

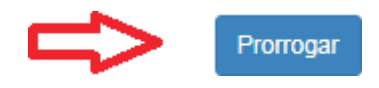

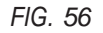

#### ENCAMINHANDO UMA MANIFESTAÇÃO

Recebida uma manifestação de ouvidoria cadastrada no Módulo Simplifique! por órgão ou entidade incompetente para respondê-lo, este o reencaminhará imediatamente à ouvidoria do órgão ou entidade competente por meio do próprio Sistema e-Ouv (Fig. 57).

No caso de pedido classificado como denúncia em que se configure omissão ou recusa injustificada de retificação dos atos praticados pelo agente denunciado em descumprimento ao Decreto nº 9.094/2017, o órgão ou entidade deverá encaminhá-lo imediatamente à OGU para adoção das medidas necessárias à apuração da denúncia.

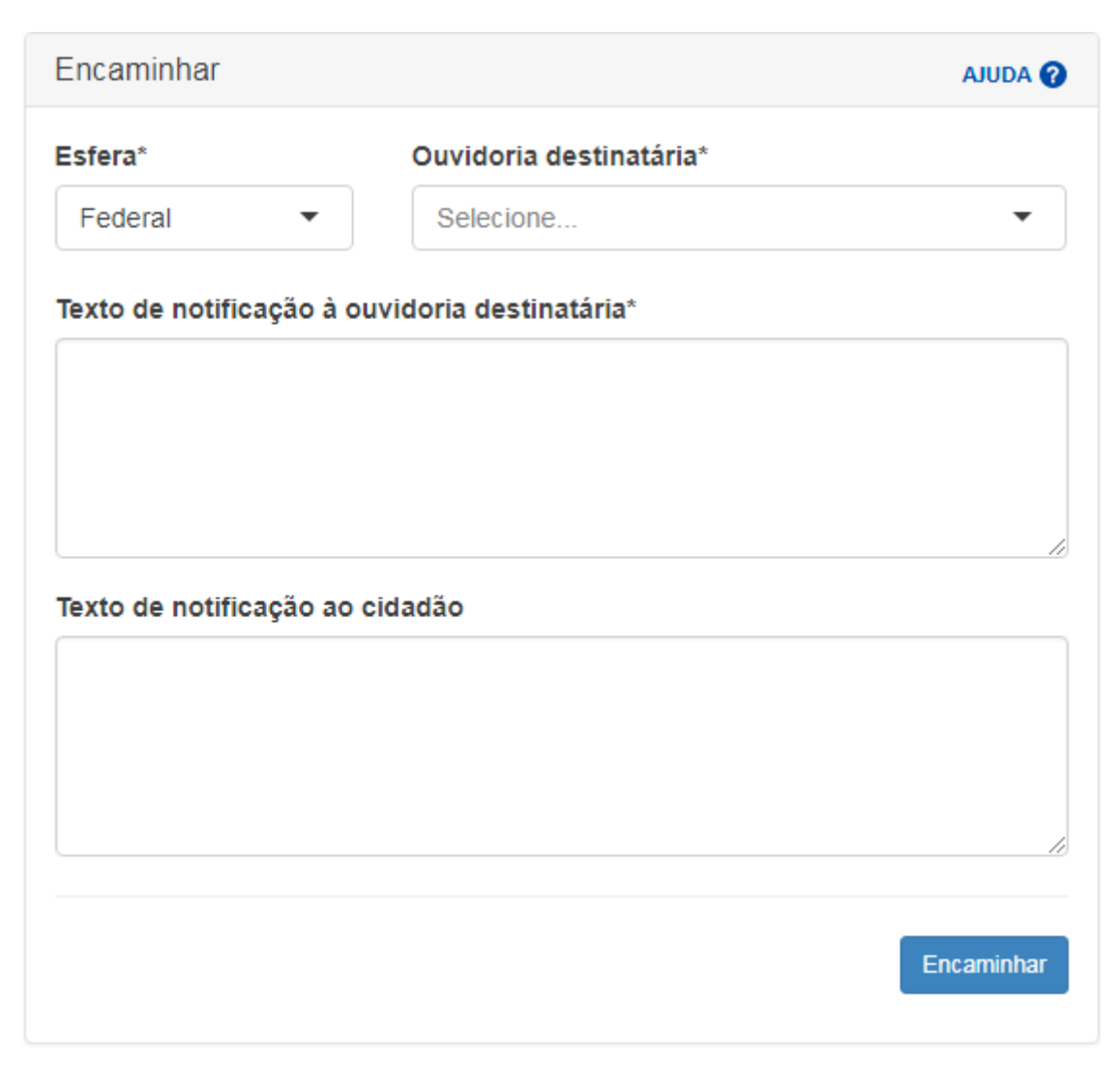

FIG. 57

# **ESFERA**

Campo do tipo "Caixa de Seleção" (Fig. 58), onde são oferecidas as opções de Esfera de Governo.

Importante salientar que somente será possível fazer encaminhamentos entre órgãos e entidades da esfera à qual a manifestação de ouvidoria foi originalmente direcionada. Caso o assunto da manifestação se refira a um órgão ou entidade de uma esfera diferente daquela à qual foi originalmente direcionada, a manifestação deverá ser encerrada e o cidadão orientado a fazer uma novo registro no Sistema ou por meio do canal adequado, para assuntos pertinentes à esfera municipal.

| Esfera* |   |  |
|---------|---|--|
| Federal | • |  |
| Federal |   |  |
|         |   |  |

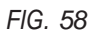

## **OUVIDORIA DESTINATÁRIA**

Campo do tipo "Caixa de Seleção" (Fig. 59). Relação de órgãos e entidades associados à esfera selecionada. O usuário poderá clicar no campo e percorrer as opções até encontrar o órgão ou entidade desejado ou poderá digitar uma palavra ou uma sigla que o sistema reduzirá as opções àquelas que coincidem com o que foi digitado.

#### Ouvidoria destinatária\*

| Selecione                                                           | • |
|---------------------------------------------------------------------|---|
| AN – Arquivo Nacional                                               | • |
| ANEEL – Agência Nacional de Energia Elétrica                        |   |
| BNDES – Banco Nacional de Desenvolvimento<br>Econômico e Social     |   |
| CGU – Ministério da Transparência e<br>Controladoria-Geral da União | ľ |
| MCIDADES – Ministério das Cidades                                   |   |
| INSS - Instituto Nacional do Seguro Social                          | Ŧ |
|                                                                     |   |

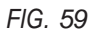

# TEXTO DE NOTIFICAÇÃO À OUVIDORIA DESTINATÁRIA

Campo textual, com tamanho máximo de 8.000 (oito mil) caracteres, onde o responsável pela análise deverá escrever o texto de notificação ao órgão ou entidade destinatário do encaminhamento da manifestação de ouvidoria (Fig. 60).

#### Texto de notificação à ouvidoria destinatária\*

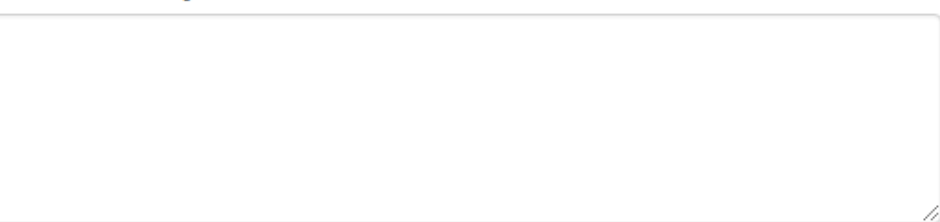

# TEXTO DE NOTIFICAÇÃO AO CIDADÃO

Campo textual, com tamanho máximo de 8.000 (oito mil) caracteres, onde o responsável pela análise deverá escrever o texto de notificação ao cidadão do encaminhamento da manifestação de ouvidoria (Fig. 61).

#### Texto de notificação ao cidadão

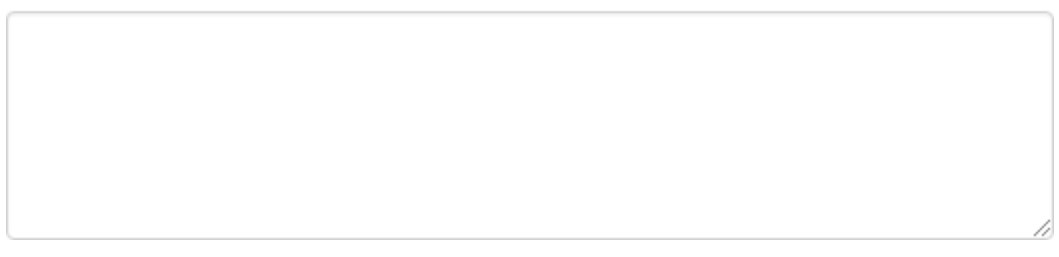

#### FIG. 61

#### **ENCAMINHAR**

Preenchidas informações pertinentes ao encaminhamento da manifestação de ouvidoria, o responsável pela análise deverá clicar no botão com o texto "Prorrogar" que aparece ao final da tela (Fig. 62) para que o Sistema efetue o encaminhamento.

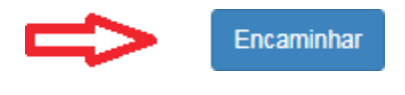

FIG. 62

# ARQUIVANDO UMA MANIFESTAÇÃO

Inicialmente é preciso fazer uma distinção entre conclusão e arquivamento de uma manifestação de ouvidoria cadastrada no Módulo Simplifique!. Serão concluídas as manifestações para as quais foi emitida Resposta Definitiva, independentemente do acatamento das proposições formuladas pelo cidadão. Em outras palavras, são concluídas aquelas manifestações submetidas a todas as etapas de análise, até a decisão de mérito do que foi proposto.

Por outro lado, serão arquivadas, mediante justificativa expressa, as manifestações cujo autor descumprir os deveres de utilizar adequadamente os serviços, procedendo com urbanidade e boa-fé; de prestar as informações pertinentes ao serviço quando solicitadas e de colaborar para a adequada prestação do serviço. Nesses casos, a manifestação de ouvidoria será arquivada sem análise de mérito da proposição formulada pelo cidadão.

Ao selecionar o botão "Arquivar", o Sistema abrirá uma tela contendo as mesmas informações gerais sobre a manifestação de ouvidoria, já descritas na seção de seleção de manifestações: Teor, Manifestação, Observação da Ouvidoria, Respostas e Históricos de Ações e Manifestante. Ao final da tela serão apresentados dois campos de preenchimento obrigatório pelo responsável pela análise, antes do arquivamento definitivo da manifestação de ouvidoria (Fig. 63).

#### Arquivar

| Motivo do Arquivamento | Selecione | ¥ |
|------------------------|-----------|---|
|                        |           | 7 |
|                        |           |   |
| Justificativa          |           |   |
|                        |           | 4 |

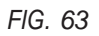

## **MOTIVO DO ARQUIVAMENTO**

Este é um campo do tipo "Caixa de Seleção" (Fig. 64). Neste tipo de campo são oferecidas as opções de motivos para arquivamento da manifestação de ouvidoria.

Motivo do Arquivamento

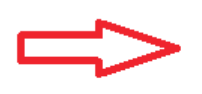

 Selecione
 •

 Selecione
 •

 Falta de urbanidade
 •

 Falta de clareza / insuficiência de dados
 •

 Duplicidade de manifestação
 •

 Manifestação imprópria/inadequada
 •

 Perda de objeto
 •

 Manifestações encaminhadas com cópia para diversos órgãos, apenas para conhecimento

FIG. 64

#### JUSTIFICATIVA

Campo textual, com tamanho máximo de 8.000 (oito mil) caracteres, onde o responsável pela análise deverá descrever a justificativa associada ao motivo do arquivamento da manifestação de ouvidoria (Fig. 65).

Justificativa

FIG. 65

#### **SALVAR**

Preenchidas informações pertinentes ao arquivamento da manifestação de ouvidoria, o responsável pela análise deverá clicar no botão com o texto "Salvar" que aparece ao final da tela (Fig. 62) para que o Sistema efetue o arquivamento.

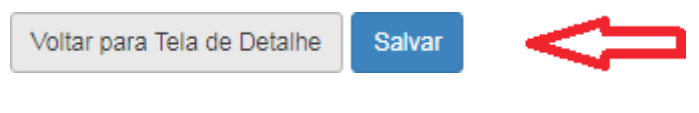

FIG. 62

# **CONSIDERAÇÕES FINAIS**

# DETERMINAÇÃO DE EMISSÃO DE RESPOSTA DO SIMPLIFIQUE!

Recebida a manifestação de ouvidoria cadastrada no Módulo Simplifique! e não havendo resposta nos prazos previstos, a Ouvidoria-Geral da União determinará a emissão de resposta, sem prejuízo de apuração de responsabilidade pela omissão.

# DENÚNCIA DE DESCUMPRIMENTO DE COMPROMISSO DO SIMPLIFIQUE!

O usuário de serviço público que identificar o descumprimento de um compromisso firmado por um órgão ou entidade poderá denunciá-lo à Ouvidoria-Geral da União, que fará gestão junto ao órgão ou entidade a fim de recompor ou retificar o procedimento, sem prejuízo da possibilidade de apuração de responsabilidades.

A possibilidade de denunciar o descumprimento será apresentada pelo e-Ouv ao usuário depois de terminado o prazo do compromisso informado pelo órgão ou entidade.

## SANÇÕES PELO DESCUMPRIMENTO DO DECRETO Nº 9.094/2017

Serão aplicadas as punições previstas na Lei n. 8.112/1990 e na Lei n. 6.880/1980, Estatuto dos Servidores Públicos Civis e o Estatuto dos Militares da União, respectivamente, que preveem medidas como a advertência, a suspensão e até mesmo a demissão de servidores.